# **EcoStruxure Power Build — Easy Series**

# Felhasználói útmutató

DOCA0212HU-00 01/2021

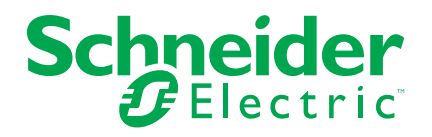

## Jogi információk

A Schneider Electric márka, valamint a Schneider Electric SE és a jelen útmutatóban említett leányvállalatainak védjegyei a Schneider Electric SE, illetve leányvállalatai tulajdonát képezik. Minden egyéb márka a megfelelő tulajdonosok védjegyét képezheti. Ezen útmutató és tartalma a vonatkozó szerzői jog által védett, és csupán tájékoztató jelleggel szolgál. A Schneider Electric előzetes írásos engedélye nélkül ezen útmutató egyetlen része sem reprodukálható vagy továbbítható semmiféle formában (elektronikus, illetve mechanikus úton, fénymásolással, felvételrögzítéssel vagy egyéb módon) semmilyen céllal.

A Schneider Electric nem biztosít engedélyt vagy jogot az útmutató vagy tartalma kereskedelmi felhasználására, kivéve a nem kizárólagos és személyes engedélyt az adott állapotában történő tájékozódási célokra.

A Schneider Electric termékeinek és berendezéseinek működtetését, szervizelését és karbantartását csak szakképzett személyzet végezheti.

Mivel a szabványok, specifikációk és kialakítások időről időre változnak, ezen útmutatóba foglalt információk értesítés nélkül változhatnak.

A Schneider Electric és leányvállalatai – a jogszabályok szerint megengedett mértékben – nem vállalnak felelősséget az anyag tájékoztató jellegű tartalmában esetlegesen előforduló hibákért vagy hiányosságokért vagy az abban foglalt információk felhasználása eredményeképpen keletkezett következményekért.

# Tartalomjegyzék

| Az alkalmazás célja          | 5 |
|------------------------------|---|
| Az alkalmazás áttekintése    | 6 |
| Az alkalmazás bemutatása     | 7 |
| Kezdőlap                     | 7 |
| Projektinformáció            | 7 |
| Elosztószekrények            | 7 |
| Anyaglista                   | 8 |
| Termék kiválasztása          | 8 |
| Kedvenc termékek létrehozása | 9 |
| Árlisták kezelés             | 9 |
| Felhasználói árlisták        | 9 |
| Egyedi kedvezmény            | 9 |
| Dokumentumok                 | 9 |

# Az alkalmazás célja

Az alkalmazás célja, hogy segítse a berendezés gyártók és kivitelező szakembereket villamos készülékek kiválasztásában és konfigurálásában.

## Az alkalmazás áttekintése

- Az alkalmazás öt lapból épül fel.
- Az ezek közötti navigáció az egyes lapok tetején található fülek segítségével lehetséges.
- A funkciók, melyek az alkalmazás minden oldalán elérhetők:
  - Regisztráció
  - Be- és kijelentkezés
  - A projekt mentése a felhőbe; mely automatikusan két percenként megtörténik, miután átlép egy másik funkció lapra, illetve amikor a megfelelő ikonra kattint.
  - A projekt letöltése a számítógépére
  - Megjegyzések hozzáadása a projekthez, szabad szöveg formátumban
  - Felhasználói profil szerkesztése
  - Segítség
  - Felhasználási feltételek
  - Adatkezelési tájékoztató
  - Az alkalmazás névjegye

# Az alkalmazás bemutatása

## Kezdőlap

Miután bejelentkezett az alkalmazásba, megjelenik a Kezdőlap. Az alkalmazás funkciói a Kezdőlapról indulva érhetők el.

**MEGJEGYZÉS:** Ha az Ön országa nem támogatott, akkor nem fogja tudni használni az alkalmazást.

Csak bejelentkezés után érhetők el a felhasználók számára következő funkciók:

- projekt létrehozása,
- projekt feltöltése számítógépéről,
- · az adott felhasználói fiókkal létrehozott projektek listájának megjelenítése,
- projekt megnyitása, másolása vagy eltávolítása,
- projekt keresése szabadszöveges formában a projekt neve, állapota és a résztvevők kapcsolati adatai alapján,
- projektek rendezése projektnév, a projekt létrehozás dátuma, módosítás dátuma, a projekt állapota és a résztvevők kapcsolati adatai alapján.

## Projektinformáció

Ezen az oldalon hozhatja létre a projektet és itt adhatja meg a projekt leírását, jellemzőit:

- minden projekt kötelező adata a projekt megnevezése,
- a további mezők nem kötelezőek.

## Elosztószekrények

Ezen az oldalon elosztószekrényeket adhat hozzá a projekthez és itt kezelheti azok listáját és alapadatait.

- Az elosztószekrény nevét kötelező megadnia.
- Opcionálisan megadható adatok:
  - az elosztószekrény típusa (fő- vagy al-elosztó)
  - névleges áramerősség értéke
  - zárlati áramerősség értéke
  - a hálózat fázisainak száma

Kattintson a **Tervezés** gombra egy elosztószekrény mellett a listában, hogy az **Anyaglista** oldalra lépjen, és automatikusan megnyíljon a termékkatalógus, ha még korábban nem választott termékeket.

## Anyaglista

Ez az oldal a projektben szereplő termékek listáját jeleníti meg.

Lehetősége van kiválasztani az aktuális projektre alkalmazható árlistát az Árlista legördülő listából Felhasználói árlisták, oldal 9).

Az anyaglistában megjeleníthetők a termékek cikkszámaikkal:

- elosztószekrényenként, illetve
- az összes a projektben lévő elosztószekrényre.

A **Termék hozzáadása** gombbal új terméket adhat a kiválasztott elosztószekrényhez.

Egy termék többféle módon választható ki:

- a programban lévő Schneider Electric katalógusból,
- cikkszám alapján keresve,
- a kedvenc termékek listájából kiválasztva.

Lehetőség van arra is, hogy egy terméket közvetlenül a táblázatban adjon az anyaglistához a termék megnevezésének, cikkszámának, mennyiségégének és egységárának megadásával (például más szállítók termékei esetén).

A Schneider Electric termékek esetében lehetőség van arra, hogy megnézze az anyaglistában szereplő termék részletes adatait és leírását a cikkszámra kattintva.

Az anyaglista letölthető a számítógépre a jobb felső sarokban elérhető **Letöltés** ikonra kattintva.

#### Termék kiválasztása

Egy termék kiválasztásához kattintson a **Termék hozzáadása** gombra az **Anyaglista** oldalon. Az elosztószekrény kiválasztása után megnyílik egy új ablak, amely három lehetőséget biztosít:

- Termék kiválasztása a katalógusból a következő lépésekkel:
  - válasszon ki egy alkalmazási kategóriát,
  - válasszon ki egy termék kategóriát, majd egy termékcsaládot,
  - adja meg a termék jellemzőit a termékválasztóban, míg az összes kategóriában nem vált pirosról zöldre a számláló,
  - nyugtázza a cikkszám, vagy a cikkszámok listáját

**MEGJEGYZÉS:** A termék adatlapja minden egyes cikkszámhoz elérhető.

- Ellenőrizze, hogy az összes kiválasztott termék cikkszáma bekerül a termékválasztó anyaglistájába.
- Termék keresése cikkszám alapján:
  - adjon meg egy cikkszámot. (Ez a funkció csak az alapkészülékek cikkszáma alapján keres, de nem keres a tartozékok, kiegészítők vagy egyéb anyagok között),
  - válassza ki a terméket a javasolt listából, és véglegesítse a konfigurációt.
- Kedvenc termékek listájából választva: (lásd: Kedvenc termékek létrehozása, oldal 9).
  - Válassza ki a kívánt terméket a kedvencek listájából.

#### Kedvenc termékek létrehozása

- Kedvenc termék létrehozásához kattintson az anyaglista jobb oldalán található fehér csillagra a termék sorában. A fehér csillag zöldre vált és a termék bekerül a kedvencek listájába.
- A létrehozott kedvenc termékek listája elérhető a termék kiválasztásakor.
- Kedvenc termék törléséhez kattintson az anyaglista táblázat zöld csillagára. A csillag fehérre vált, és a kedvenc termék eltűnik a kedvencek listájából.

## Árlisták kezelés

#### Felhasználói árlisták

Alapértelmezetten az alkalmazás nem tartalmaz semmilyen árat.

Az árlisták kezeléséhez válassza a **Kezdőlapon** a menüben elérhető Felhasználói profil pontot.

- Az árlista készítéséhez első lépésben a Sablon fájl letöltése linkre kattintva töltse le az árlista sablon fájlt.
- Miután elkészítette az árlista fájlt a számítógépén, kattintson az Árlista feltöltése linkre a profiljában.
- Egy árlista átnevezhető, letölthető, eltávolítható és alapértelmezettként állítható be jövőbeli projektjeihez.

#### **MEGJEGYZÉS**:

- · legfeljebb 10 árlista adható a programhoz,
- a használni kívánt árlista az Anyaglista oldalon választható ki.

#### Egyedi kedvezmény

Az anyaglista alján megjelenik a teljes ár. Kedvezmény adható a teljes árra, melyet az Kedvezmény mértéke mezőben adhat meg.

## **Dokumentumok**

Ez az oldal lehetővé teszi, hogy:

- dokumentumokat töltsön fel a számítógépéről és azokat a projekthez csatolja,
- · letöltse a projekthez korábban csatolt dokumentumot a számítógépre,
- átnevezze vagy törölje a csatolt dokumentumokat.

Schneider Electric 35 rue Joseph Monier 92500 Rueil Malmaison France

+ 33 (0) 1 41 29 70 00

www.se.com

Mivel a szabványok, a specifikációk és a dizájnok időről időre módosulhatnak, kérjük, hogy kérje a jelen publikációban található információk megerősítését.

© 2021 - Schneider Electric. Minden jog fenntartva.

DOCA0212HU-00